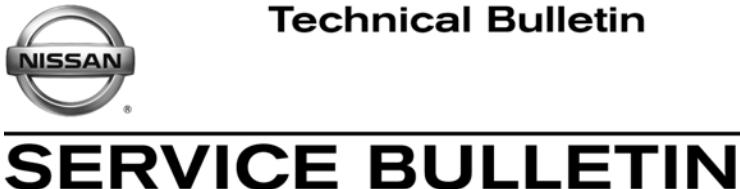

Reference: NTB13-003a

March 20, 2013

Date:

# **2013 ALTIMA** NAVIGATION DISPLAY GOES BLANK, AND/OR iPod AUDIOBOOKS PLAY AT 2x SPEED

This bulletin has been amended. The Title was changed; Applied VIN and Date were added. Please discard previous versions of this bulletin.

**APPLIED VEHICLES:** 2013 Altima (L33) equipped with navigation system.

**APPLIED VIN / DATE:** Smyrna production built before: 1N4(\*)L3A(\*\*)DC 235049 / 04-Mar-2013

Canton production built before: 1N4(\*)L3A(\*\*)DN 526686 / 05-Mar-2013

## **IF YOU CONFIRM:**

The center display screen (navigation display) intermittently goes blank (nothing is displayed) for a few seconds and then returns to normal display.

#### and/or

Classification:

EL13-002a

Audiobooks, playing through the iPod mode, play at 2x to 3x normal speed.

## ACTION:

Install the new programming software (version B008).

The reprogramming disc is listed on page 2.

#### **CLAIMS INFORMATION**

Submit a Primary Operation (PO) type claim using the following claims coding.

| OPERATION            | OP CODE | SYM | DIAG | FRT |
|----------------------|---------|-----|------|-----|
| Reprogram Navigation | RX3BAA  | ZE  | 32   | 0.3 |

**IMPORTANT:** The purpose of "ACTION" (above) is to give you a quick idea of the work you will be performing. You MUST closely follow the entire Service Procedure as it contains information that is essential to successfully completing this repair.

Nissan Bulletins are intended for use by qualified technicians, not 'do-it-yourselfers'. Qualified technicians are properly trained individuals who have the equipment, tools, safety instruction, and know-how to do a job properly and safely. NOTE: If you believe that a described condition may apply to a particular vehicle, DO NOT assume that it does. See your Nissan dealer to determine if this applies to your vehicle.

# Reprogramming software Disc required for this procedure:

- Each dealer has been mailed one NTB13-003 Reprogramming Disc free of charge, from Bosch.
- Should you require an additional disc due to loss or damage, it can be ordered free of charge by using the Bosch version of the "Nissan Audio Direct Exchange Order Form" available on <u>http://www.NNAnet.com</u>

Select the "Workspace" tab > in the "Warranty" section select "Electronic Exchange Information" > "Vendor Contact Information" > "Link to Bosch order form"

An example of the form is on page 7 of this bulletin.

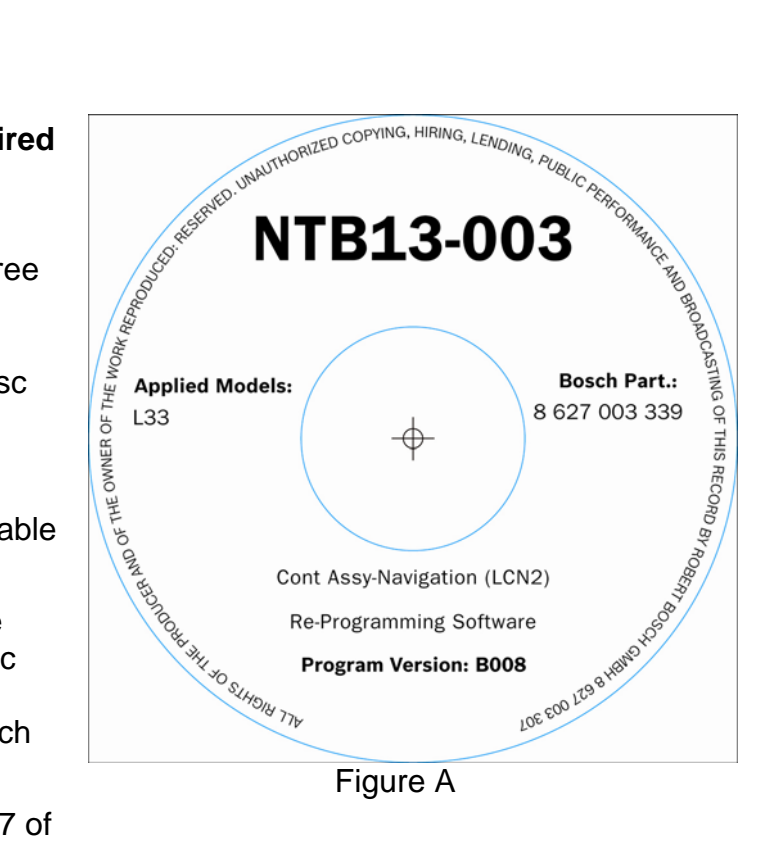

# SERVICE PROCEDURE

1. Attach a battery charger to the vehicle battery and set it to a low charge rate (trickle charge).

**NOTE:** This procedure will take approximately 30 minutes with the ignition ON. Before starting the procedure, make sure to attach a battery charger to the vehicle battery and set it to a low charge rate (trickle charge).

- 2. Turn the ignition ON.
- 3. Write down the radio settings.

| Presets | 1    | 2    | 3       | 4    | 5             | 6    |
|---------|------|------|---------|------|---------------|------|
| AM      |      |      |         |      |               |      |
| FM 1    |      |      |         |      |               |      |
| FM 2    |      |      |         |      |               |      |
| SAT 1   |      |      |         |      |               |      |
| SAT 2   |      |      |         |      |               |      |
| SAT 3   |      |      |         |      |               |      |
| Bass    | Treb | le B | Balance | Fade | Speed<br>Vol. | Sen. |

#### **Check the Software Version**

- 4. Turn the audio system OFF.
- 5. Access the Service Menu as follows.
  - a. Push and hold the **MENU** button.
  - b. Turn the TUNE-SCROLL knob:
    - Counterclockwise 3 or more clicks, then
    - Clockwise 3 or more clicks, then
    - > Counterclockwise 3 or more clicks, then
    - Clockwise 3 or more clicks, then
    - Repeat the above turns until the SERVICE MENU screen is displayed (see Figure 1).
- 6. Select Version.

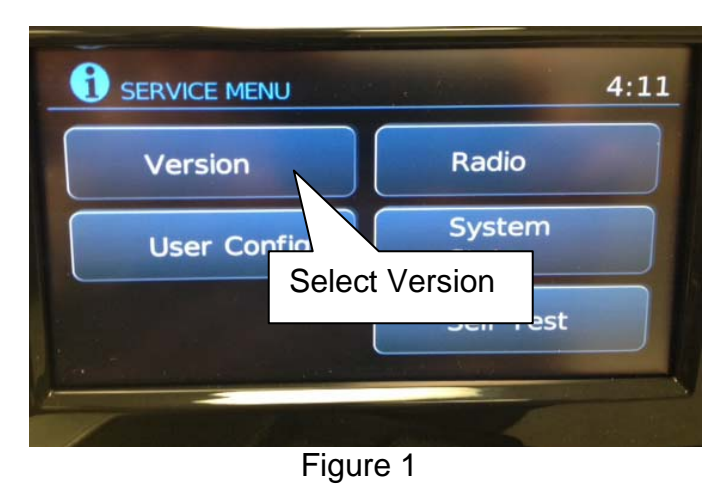

- 7. Check the Software version.
  - Make sure the version is A023.
  - If the version is anything other then A023, this bulletin does not apply.
     Do not install NTB13-003 reprogramming disc.

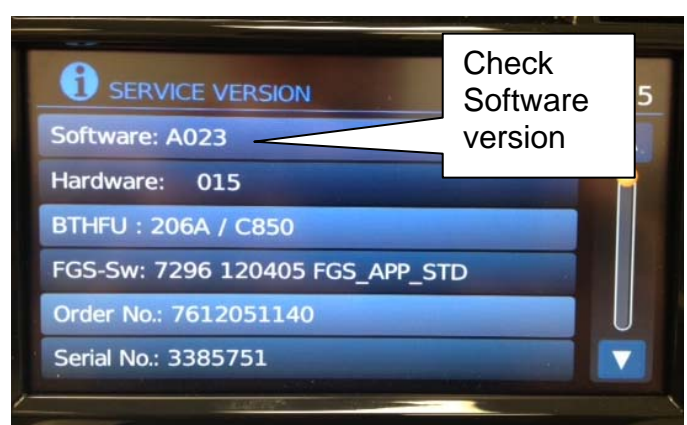

Figure 2

### Install NTB13-003 Reprogramming Disc.

- 8. Insert the reprogramming disc (NTB13-003) into the audio system CD slot.
- 9. Wait for the APPLICATION screen to appear.
- 10. Make sure the Current Version and Media Version are different.
  - If the versions are the same, this bulletin does not apply.
- 11. Select Update.

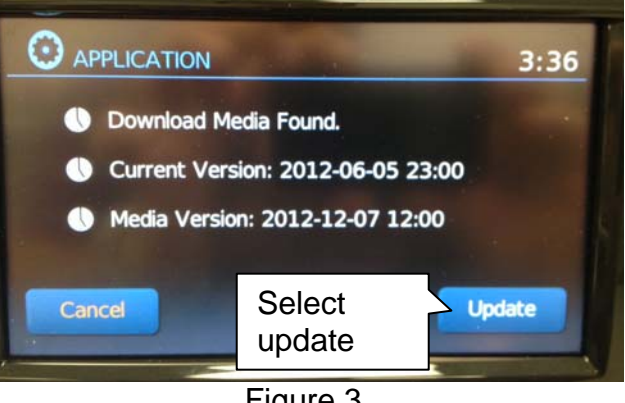

Figure 3

- 12. Wait until the update is complete (this can take up to 30 minutes).
  - First, the screen in Figure 4 will be displayed for several minutes,
  - Then the screen in Figure 5 will display for several minutes.
  - Do not touch any switches, buttons, knobs, or the ignition during the update process.

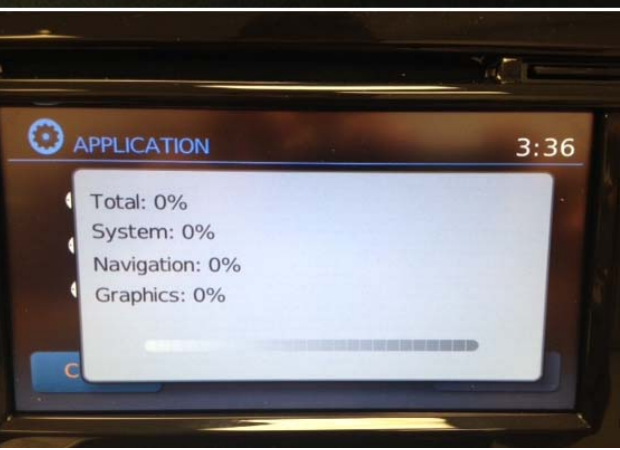

Figure 4

**NOTE:** Near the end of the update process:

- The disc will eject automatically and then be drawn back in. This is a normal part of the process.
- The navigation system will restart.

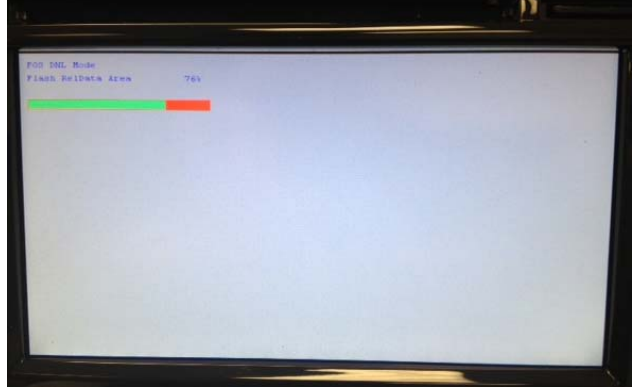

Figure 5

- 13. When the update is complete the Application screen will again display.
- 14. The <u>Current Version</u> and <u>Media</u> <u>Version</u> should be the same.
- 15. Eject and remove the reprogramming disc.

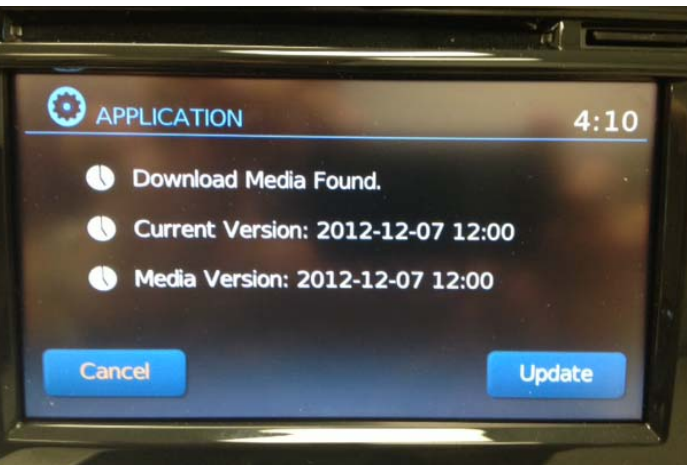

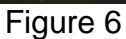

#### Make Sure The Software Version Has Changed.

- 16. Access the Service Menu as follows.
  - a. Push and hold the **MENU** button.
  - b. Turn the TUNE-SCROLL knob:
    - Counterclockwise 3 or more clicks, then
    - Clockwise 3 or more clicks, then
    - > Counterclockwise 3 or more clicks, then
    - > Clockwise 3 or more clicks, then
    - Repeat the above turns until the SERVICE MENU screen is displayed (see Figure 1).
- 17. Select Version.

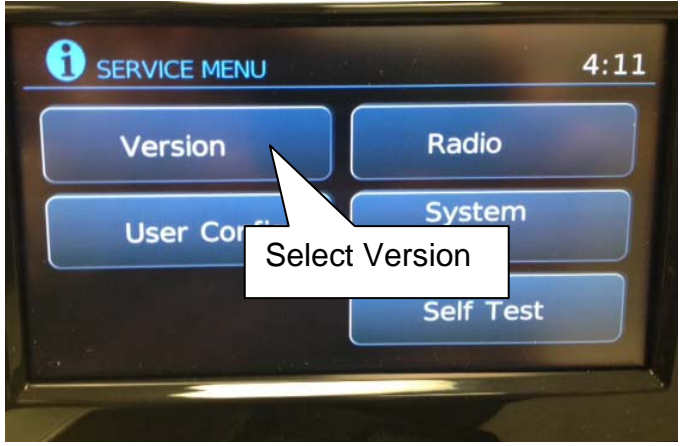

Figure 7

18. Check the **Software** version.

- Make sure the version is now **B008**.
- If the version is still A023, install the reprogramming disc again (steps 8 though 15).

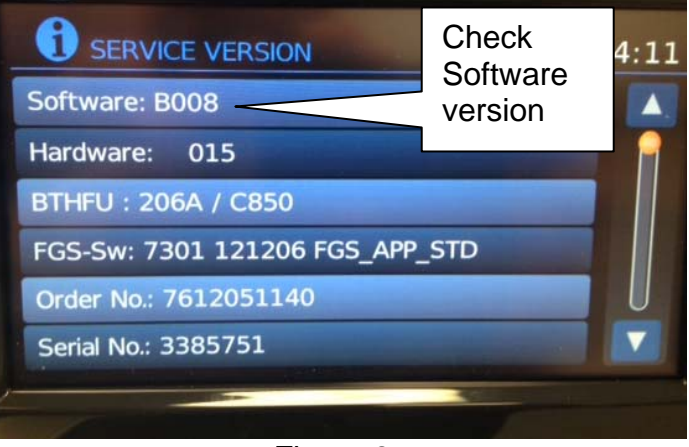

Figure 8

19. Reset the radio settings

# EXAMPLE ONLY

|             | Bosch Electronic Service Submit Form                                                                                                    |
|-------------|----------------------------------------------------------------------------------------------------|
|             | Order Center Hours: Mon-Fri 9AM - 6PM (EST) Email: BoschElectronicServices@us.bosch.com Same Day Shipping: Mon-Fri 9AM - 3PM (EST)                                                                                                    |
|             | Nissan Audio Direct Exchange Order Form                                                                                                    |
|             | Dealer Information                                                                                                    |
| Dealer      | Date:     Dealership Name:       Dealer #:     Ship To Address:                                                                                                    |
| information | Phone: City:<br>Fax: State: ZIP Code:                                                                                                    |
|             | Email: Order Placed By:                                                                                                    |
|             | Vehicle Information                                                                                                    |
| Vehicle     | VIN: Mileage: In-Service Date/Date of Purchase:                                                                                                    |
| information | Order Type:                                                                                                    |
|             | Warranty Replacement (New Unit) Include part                                                                                                    |
|             | Non Warranty/ Service Contract Repair Goodwill: NNA number                                                                                                    |
|             | Customer Pay Service Contract Repair #: NNA Region                                                                                                    |
|             |                                                                                                    |
|             | Part Information                                                                                                    |
|             | Audio Model: NNA Part #: Type in part number or CD needed                                                                                                    |
|             | Complaint Information                                                                                                    |
|             | CS (Symptom Code):<br>Customer Complaint Details:<br>Dealer Comments: Replacement SD Card (or replacement CD if lost) for NTB12-061                                                                                                    |
|             | Media Information                                                                                                    |
|             | Media Still in Unit: Yes No Media Type: Artist/Title: Return Media To: Customer Dealer                                                                                                    |
|             | Customer Information (for media return)                                                                                                    |
| Customer    | Name:                                                                                                    |
| information | Address:                                                                                                    |
|             | Core Return Address:       Robert Bosch LLC - Car Multimedia Division       Phone:       (800) 266-2528         2800 South 25th Avenue       Fax:       (708) 865-5296         Broadview, IL 60155-4594       Fax:       (708) 865-5296 |
|             | BOSCH are Trademarks of Robert Bosch GmbH, Germany                                                                                                    |